1-1 会員登録

#### <u>https://riversta.meet7.org/web\_entry/menu.cgi</u> にアクセス

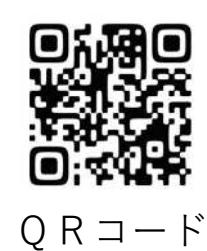

管理 ^

| Meetseven web entry<br>RIVERSTA                                                                  |                                                                                                    |                                                                                   |                           |                        |                           |                               |                                                                        |                 |           |  |  |
|--------------------------------------------------------------------------------------------------|----------------------------------------------------------------------------------------------------|-----------------------------------------------------------------------------------|---------------------------|------------------------|---------------------------|-------------------------------|------------------------------------------------------------------------|-----------------|-----------|--|--|
| 《WEBエントリーについて》<br>○WEBエントリーを行うには会員登<br>個人の場合は <u>こちら</u><br>>>>>>>>>>>>>>>>>>>>>>>>>>>>>>>>>>>>> | 録が必要です。会員登録されてない方は申請<br>ま日数を要します。大会〆切日を確認し、早<br>を行ってください。選手登録は こちら<br>トリーが利用できるようになります。大会ス<br>?ンは使用しないでください。<br>:押さないでください。<br>:行為は絶対にやめてください。 | を行ってください。申請フォーム(<br><b>めの申請をお願いします !!!</b><br>※既に登録済みで、4月からの大<br>ケジュールから、目的の大会を選/ | 回体はこ<br>会に出場され<br>んで取得したこ | ちちら<br>5場合は<br>1 ーザーII | 責任者変<br>学年UPボタン<br>Dとパスワー | 更やその他のM<br>がご利用にな<br>- ドでログイン | 問い合わせもこちらから!)<br>れます。 <b>学年UP作業は必ず</b> D <b>N-の前に行って下さい</b><br>いして下さい。 | \。自動UPはされません!!Q | 28A 8-3-2 |  |  |
| ※ <b>陸連に登録した選手データ</b><br>旧フォーマット(shift_jis) フェ<br>新フォーマット(utf-8) ファイ                             | EMeet7形式に変換する「Meet7 V<br>マイル名:members.csv → <u>こちら</u><br>ル名:members2.csv → <u>こちら</u>                                                         | Veb Entry 陸連メンバーデ・                                                                | ータコンバ・                    | -タ」カ                   | が下記より                     | )ご利用にな                        | れます。ファイル名は固定です。                                                        |                 |           |  |  |
|                                                                                                  | [参考記録入力 <br>※;                                                                                                    | 列] トラック: 10秒01→1001、<br>入力は数値のみで トラックは 1/100秒                                     | A<br>15分<br>い単位、<br>ジュール  | 15秒→151<br>ロードレー<br>レ  | 500 / ロード<br>·スは1/1秒で     | ・レース: 15分15秒→1515<br>お願いします。  |                                                                        |                 |           |  |  |
| 大会ID                                                                                             | 大会名                                                                                                    | 開催                                                                                | <b>祖 要項</b>               | Π                      | 受付                        | 投稿升-4                         | <b>メモ</b><br>受付開始しました。                                                 | etc.            |           |  |  |

ここをクリックして会員登録画面へ進む

(1)-2 会員登録

※以下の項目を入力し「送信」ボタンをクリックして下さい。

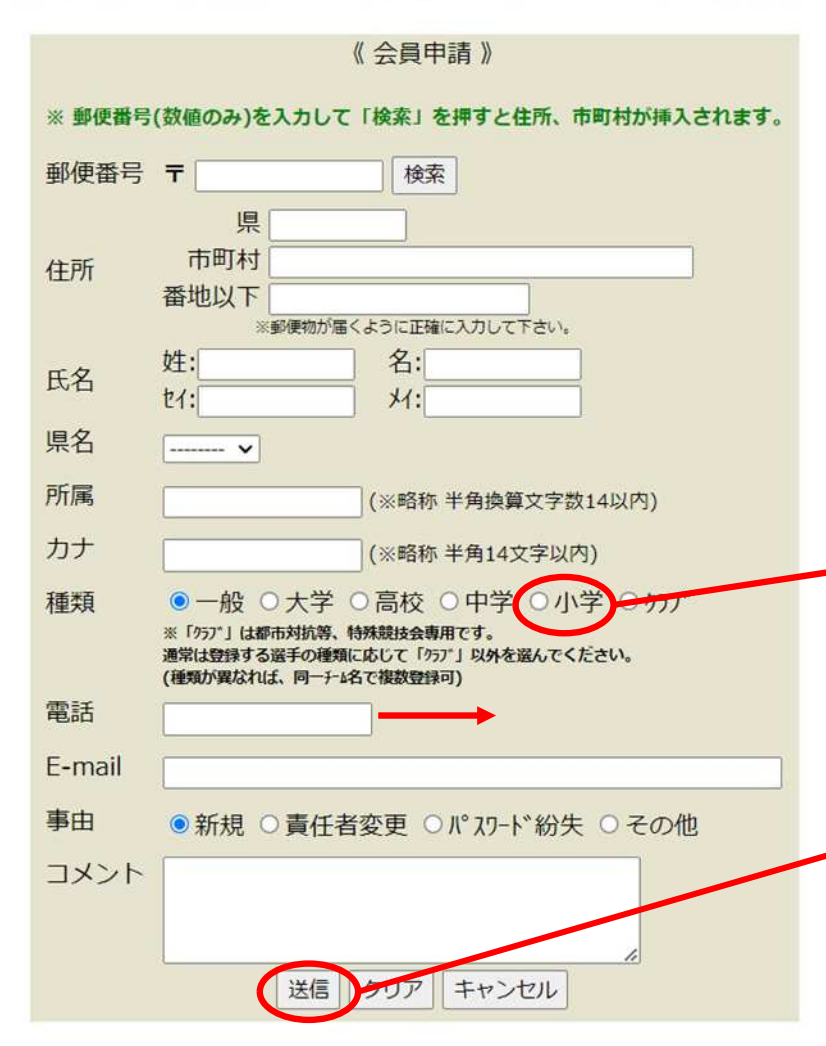

- ・この画面から必要事項を入力する
- ・氏名は代表指導者名を記入をする(パンフレット掲載者)
- ・所属は全角14文字以内で入力する (スポ少登録団名で入力、14文字を超える場合は省略可能)
- ・種類は"<u>小学</u>"を選択する

・電話、E-mailは連絡の取れる情報を入力 (ハイフンなし)(指導者(監督)会議、大会中止等、必要な連絡をメールで行います。)

・"送信"ボタンをクリックすると<u>【IDとパスワード】</u>が <u>登録メール</u>に発行されるので、<u>必ずメモ</u>をしておく

**2-1** 選手登録

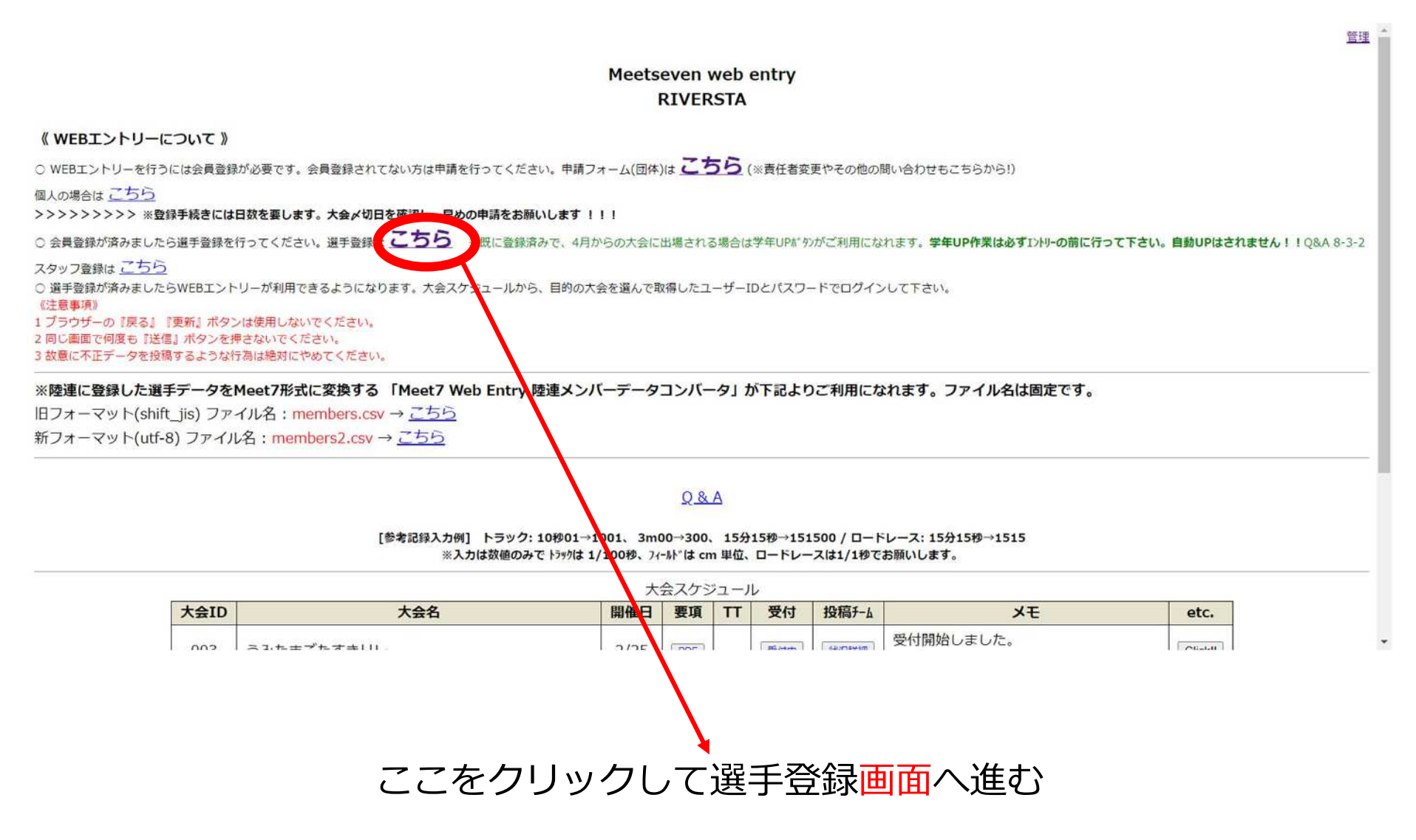

**2-1-1** 選手登録 ウェブエントリー会員申請 D 受信トレイ× 2 受信したメールから 【ID・パスワード】を確認する 上記のとおり会員申請を賜りました。以下のIDとパスワードでログインできます。 ID: デフォルトPW

**②-1-2** 選手登録

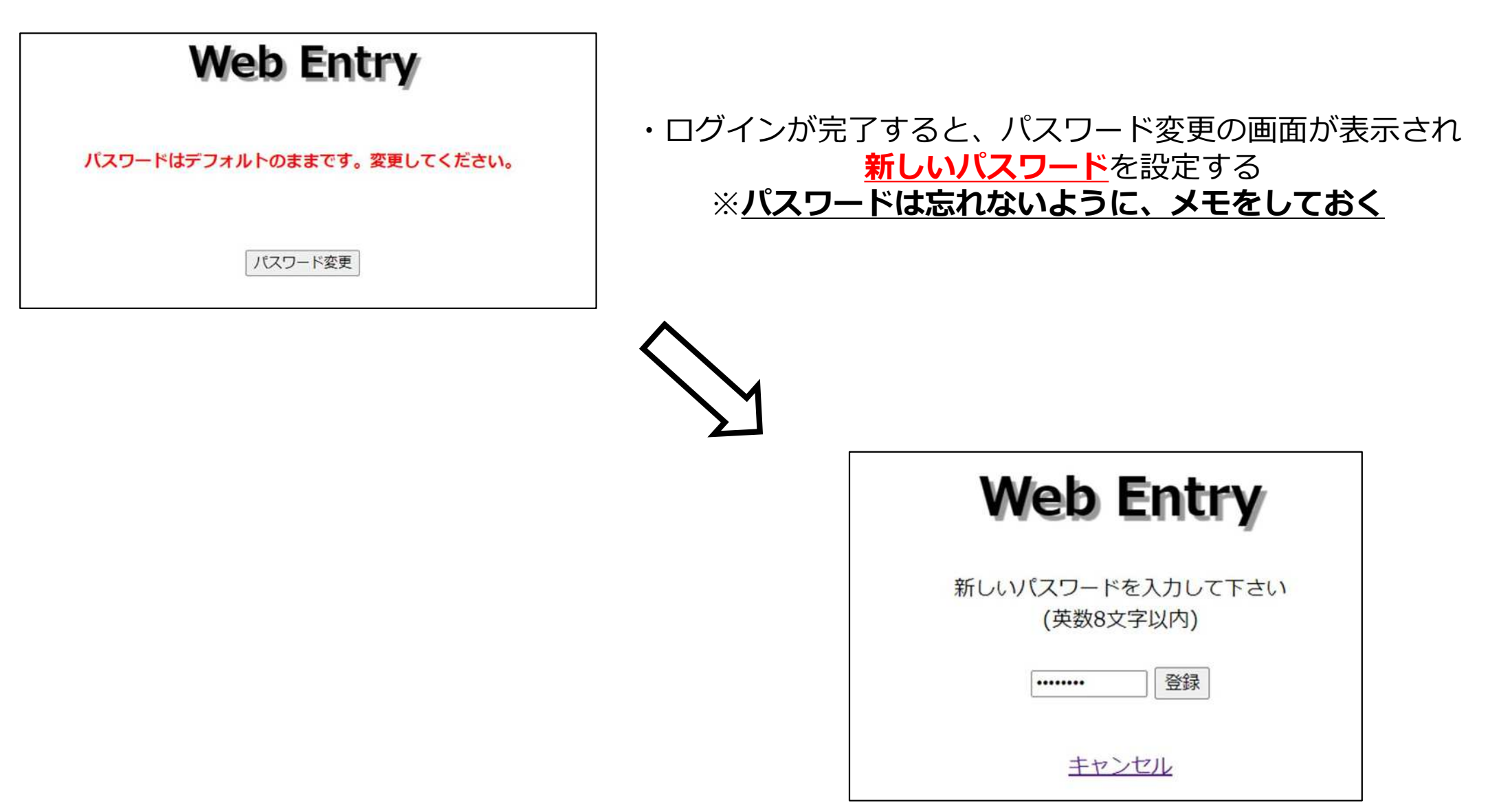

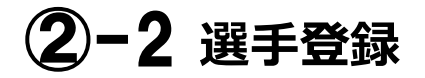

# ・2-1-2で登録した【IDとパスワード】でログインする

| Web Entry                                |  |  |  |  |  |  |  |  |  |  |
|------------------------------------------|--|--|--|--|--|--|--|--|--|--|
| 《 ユーザー認証 》                               |  |  |  |  |  |  |  |  |  |  |
| 選手登録                                     |  |  |  |  |  |  |  |  |  |  |
| IDとパスワードを入力して<br>『ログイン』を押して下さい。          |  |  |  |  |  |  |  |  |  |  |
| ID     パスワード(英数8文字以内)       104     ログイン |  |  |  |  |  |  |  |  |  |  |
| <u>パスワードを忘れた</u><br><u>IDを忘れた</u>        |  |  |  |  |  |  |  |  |  |  |
|                                          |  |  |  |  |  |  |  |  |  |  |
| <u>キャンセル</u>                             |  |  |  |  |  |  |  |  |  |  |

**2-3** 選手登録

#### ※必要事項を入力する

| 容確認                                                                                                    | עלע   | 仕掛を復元    | 登録されてい   | いる状態を復元        | 選手名簿ダウ | ンロード         | 登録を削除        | ソート   | <sup>V</sup> FUP   ログ | アウト |
|----------------------------------------------------------------------------------------------------|-------|----------|----------|----------------|--------|--------------|--------------|-------|-----------------------|-----|
|                                                                                                    |       |          | ※上位所属に   | は登録都道府県、       | 外国人の場合 | 13桁の間        |              |       |                       | /   |
| CN                                                                                                    | 「ナンバー | 生<br>- 姓 | 年月日(は整数) | のみ8桁で記入し<br>セイ | XT     | により必<br>  学年 | 傾の場合あり<br>住別 | ※上位所属 | ※生年月日                 | 1   |
| 1                                                                                                    | 1     | 1000     | 1.0      | -              | -      | 5 🗸          | ●男 ○女        |       |                       |     |
| 2                                                                                                    | 2     | 1001     | -        |                |        | 5~           | ◉男 ○女        | [ ]]  |                       |     |
| 3                                                                                                    | 3     | 10.0     | -        |                |        |              | 07 01        |       |                       |     |
| 4                                                                                                    | 4     |          | -        | -              | -      | 6 🗸          | ◉男 ○女        |       |                       | Ĵ.  |
| 5                                                                                                    | 5     | 100      |          |                |        | 6 🗸          | ○男 ◎女        |       |                       |     |
| 6                                                                                                    | 6     | ind.     | 10.1     |                |        | 6~           | ○男 ◉女        |       |                       |     |
| 7                                                                                                    | 7     | 100      | 10.1     |                |        | 6~           | ○男 ◉女        |       |                       | 1   |
| 8                                                                                                    | 1     |          |          |                |        | ~            | 〇男 〇女        |       |                       | Ĩ   |
| 9                                                                                                    | (     | 1        | )        |                |        | ~            | ○男 ○女        |       |                       |     |
| 10                                                                                                    |       | Ť        |          |                | ) [    | ~            | ○男 ○女        |       |                       |     |
| 11                                                                                                    |       | j        |          |                |        | ~            | 〇男 〇女        |       |                       | Ĩ   |
| 12                                                                                                    |       |          |          |                |        | ~            | 〇男 〇女        |       |                       | Ĩ   |
| 13                                                                                                    |       | )[       |          | 1              |        | ~            | 〇男 〇女        |       |                       |     |
| 14                                                                                                    |       | 1        |          |                | Ĵ.     | ~            | ○男 ○女        |       |                       |     |
| 15                                                                                                    |       | Ĩ        | 1        |                |        | ~            | 〇男 〇女        |       |                       |     |
| 16                                                                                                    |       | 1        |          | j.             |        | ~            | ○男 ○女        |       |                       | Ĩ   |
| Contraction of the local division of the local division of the loc | E F   |          |          | 4              |        |              | 0            |       | Ĩ                     | 5   |

#### ・<u>姓、名、セイ、メイ、学年、性別</u>を入力する ※<u>上位所属、生年月日は今大会</u>では使用しない

- ・"ナンバー"は<u>走順ではない</u>ので、 順不同でよい
- ・選手登録に人数制限はなく、 大会エントリー時にこの登録選手の中から
  参加選手を選択することができる

#### ・入力した情報は次年度以降も使用可能

(学年は自動で上がる)

・"内容確認"ボタンを押して選手登録完了

③-1 大会エントリー

スタッフ登録は <u>こちら</u> ○ 選手登録が済みましたらWEBエントリーが利用できるようになります。大会スケジュールから、目的の大会を選んで取得したユーザーIDとパスワードでログインして下さい。 《注意事項》 1 ブラウザーの『戻る』『更新』ボタンは使用しないでください。 2 同じ画面で何度も『送信』ボタンを押さないでください。 3 故意に不正データを投稿するような行為は絶対にやめてください。

※陸連に登録した選手データをMeet7形式に変換する「Meet7 Web Entry 陸連メンバーデータコンバータ」が下記よりご利用になれます。ファイル名は固定です。

旧フォーマット(shift\_jis) ファイル名: members.csv → <u>こちら</u> 新フォーマット(utf-8) ファイル名: members2.csv → <u>こちら</u>

#### <u>Q&A</u>

[参考記録入力例] トラック: 10秒01→1001、3m00→300、15分15秒→151500 / ロードレース: 15分15秒→1515 ※入力は数値のみで トラックは 1/100秒、フィートドは cm 単位、ロードレースは1/1秒でお願いします。

| 大会ID | ÈID 大会名                   |       | 要項  | TT | 受付  | 投稿升-ム | J.F.                                                           | etc.   |
|------|---------------------------|-------|-----|----|-----|-------|----------------------------------------------------------------|--------|
| 002  | 大分県スポーツ少年団駅伝              | 2/11  |     | -  | 受付中 | 状況詳細  | ※受付検証中                                                         |        |
| 003  | うみたまごたすきリレー               | 2/25  | PDF | -  | 受押  | 状況詳細  | 受付開始しました。<br>申し込み方法はこちら→                                       | ClickI |
| 001  | 大分トヨペットカップ 第19回0BS小学生駅伝大会 | 12/10 | -   | -  | 受押  | 状況詳細  | 詳細は大分放送HP、申込方法は右記の<br>「Click!!」をチェックしてください。<br>締切は11月24日(金)です。 | ClickI |

"受付中"をクリック!

③-2 大会エントリー

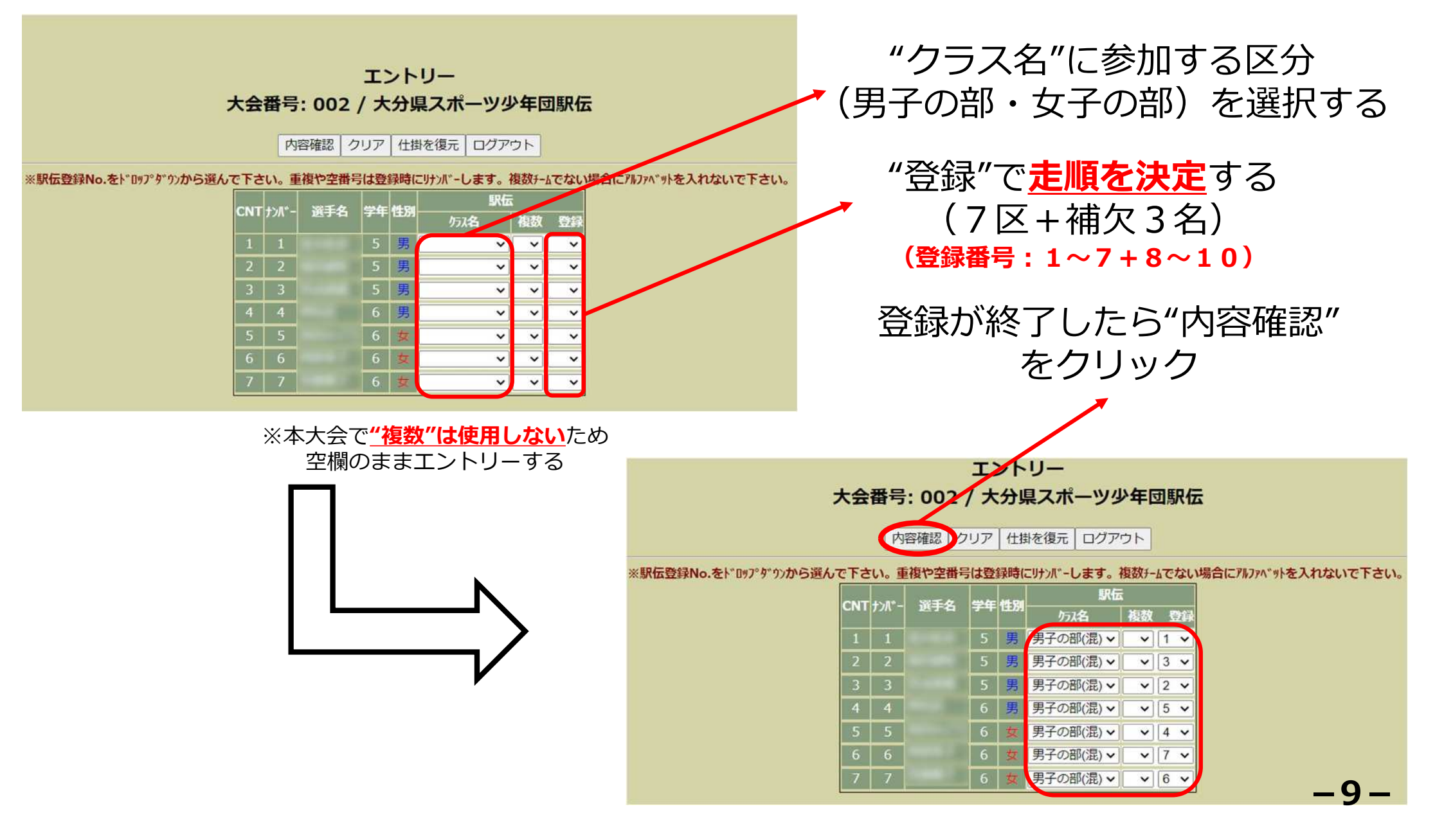

③-3 大会エントリー

# 入力情報に間違いがなければ "エントリーを登録する"を押して<mark>登録完了</mark>

| エントリー<br>大会番号: 002 / 大分県スポーツ少年団駅伝                                                                     |          |                   |                     |                  |                   |            |  |  |  |  |  |
|----------------------------------------------------------------------------------------------------|----------|-------------------|---------------------|------------------|-------------------|------------|--|--|--|--|--|
| 回体コード 選手ナンバー 性別 選手名                                                                                   | 選手カナ 所属名 | 所属名力ナ 学年 種目1 参考記録 | 1 種目2 参考記録2 種目3 参考記 | 録<br>リレー1 リレー2 上 | 位所属 BDay TType R1 | 参記 登録 第2所属 |  |  |  |  |  |
| 104 1 1                                                                                               |          | 5                 |                     | 男子の部(混)          | 小学                | 1          |  |  |  |  |  |
| 104 2 1                                                                                               |          | 5                 |                     | 男子の部(混)          | 小学                | 3          |  |  |  |  |  |
| 104 3 1                                                                                               |          | 5                 |                     | 男子の部(混)          | 小学                | 2          |  |  |  |  |  |
| 104 4 1                                                                                               |          | 6                 |                     | 男子の部(混)          | 小学                | 5          |  |  |  |  |  |
| 104 5 2                                                                                               |          | 6                 |                     | 男子の部(混)          | 小学                | 4          |  |  |  |  |  |
| 104 6 2                                                                                               |          | 6                 |                     | 男子の部(混)          | 小学                | 7          |  |  |  |  |  |
| 104 7 2                                                                                               |          | 6                 |                     | 男子の部(混)          | 小学                | 6          |  |  |  |  |  |
| 上記入力データに間違いがなければエントリーを登録してください<br>入力画面に戻る「エントリーを登録する」<br>(種目詳細 )<br>コード 種目名 男子 女子 合計<br>0<br>(リレー詳細 ) |          |                   |                     |                  |                   |            |  |  |  |  |  |

●申込期間内であれば、エントリーは何度でも変更可能。 選手の追加登録も可能。(1月8日(月)17:00まで)

●申込期間終了後のエントリー変更は、オーダー用紙(④-1)

(1月8日(月)17:00~1月20日(土)指導者会議終了まで)

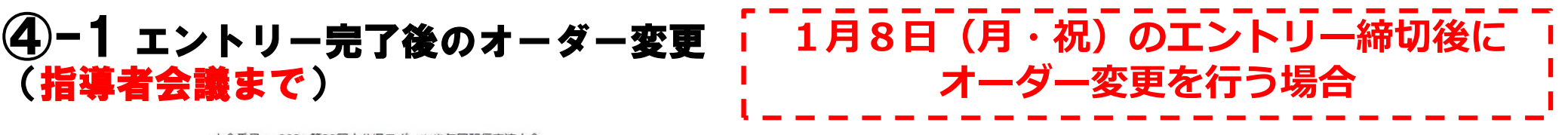

大会番号 = 002: 第32回大分県スポーツ少年団駅伝交流大会

《申し込み 投稿一覧表》

2023/12/05 09:19:07 現在

Alpはルーチームの最大アルファハット、リルーチーム数はアルファハットの数で計算

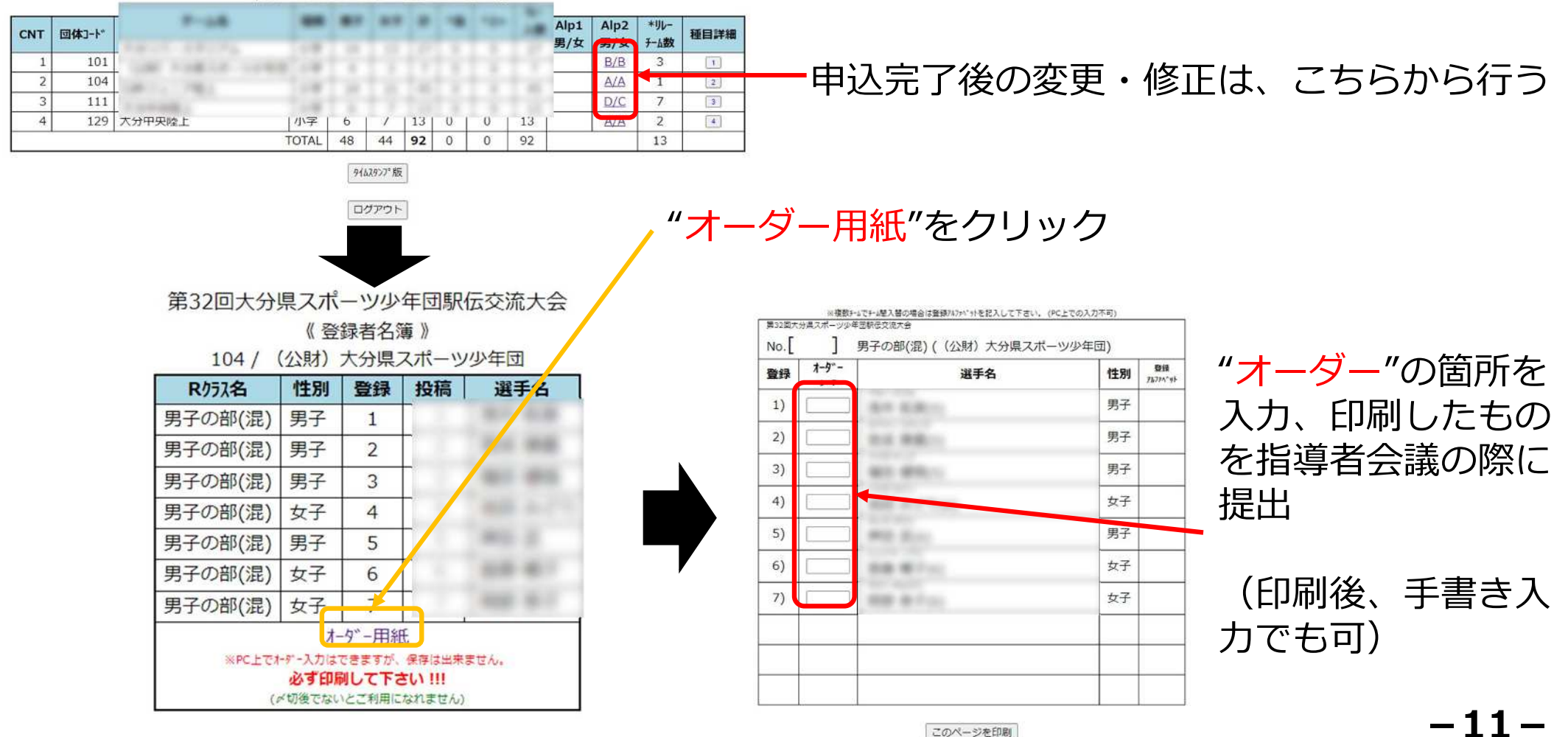

# ④-2 エントリー完了後のオーダー変更 1月20日(土)の指導者会議後に (指導者会議〜大会当日まで) オーダー変更を行う場合

●指導者会議終了後は、申し込み済みの交代要員(番号:8~10の選手) との選手交代のみ認める。区間変更は認めない。
変更のあるチームは、"オーダー用紙"を当日受付に提出。
※オーダー用紙の作成方法は、④-1同様

お問い合わせ先

(公財)大分県スポーツ協会 大分県スポーツ少年団 TEL:097-504-0888 Mail:<u>oitaken@sports-oita.jp</u>